## BROCHURE

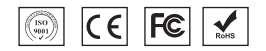

## Feature:

- Linear barcode scanning: fast and easy to scan print code, paper code, screen code, and have nice performance in scanning abrasion code, fuzzy code and even damaged code
- Humanization design: ergonomical design ensures easy and comfortable operation
- Plug and play: Universal data interfaces ,support multiple Linux,MAC、Windows systems perfectly
- Directly feedback by customer: high red light Aim Line, visual and suitable with natural light. High quality LED indicator and buzzer also promote a direct user's experience
- · Mobile Payment: Support all kinds of 1D screen codes

## **Application Field:**

Medical, supermarket, retail trade, industry and mobile payment.

## Performance index:

#### **Physical Parameter**

| Weight (USB)         | 170g                       |
|----------------------|----------------------------|
| Package weight (USB) | 230g                       |
| Material             | ABS                        |
| Device Dimension     | 95mmL* 70mm W * 150mm H    |
| Package Dimension    | 220mm L * 100mm W * 75mm H |
| Cable Length         | 1500mm                     |
| Interface            | USB、RS232、USB COM          |

#### Performance Parameter

| 632nm red light                           |  |  |
|-------------------------------------------|--|--|
| Linear CCD Sensor                         |  |  |
| ARM32-bit                                 |  |  |
| Up to 300 times/sec                       |  |  |
| ≥4mil/0.1mm@PCS90%                        |  |  |
| 10-500mm                                  |  |  |
| buzzer, LED indicator light               |  |  |
| input: DC5V,1A output: AC100~240V,        |  |  |
| 50~60Hz                                   |  |  |
| 110mA (work) ; 30mA (standby)             |  |  |
| 100,000Lux Max                            |  |  |
| EAN-8, EAN-13,Codabar, CODE11,            |  |  |
| CODE 39, CODE 93, CODE128,                |  |  |
| China Post, German Post, GS1-128,         |  |  |
| GS1 Limited, GS1 Omnidirectional,         |  |  |
| UPC-A, UPC-E, ISBN/ISSN, ISBT,            |  |  |
| Interleaved 2 of 5, ITF14, Matrix 2 of 5, |  |  |
| Industrial 2 of 5, MSI, Plessey,etc.      |  |  |
|                                           |  |  |

#### Depth of field

| Range of decoding |                 |         |          |  |  |
|-------------------|-----------------|---------|----------|--|--|
| Code              | Code dimension  | Nearest | Farthest |  |  |
| Code 39           | 0.1mm(4mil)     | 50mm    | 100mm    |  |  |
| Code 39           | 0.15mm(6.0mil)  | 30mm    | 150mm    |  |  |
| Code 39           | 0.25mm(9.8mil)  | 10mm    | 250mm    |  |  |
| Code 39           | 0.5mm(20mil)    | 10mm    | 450mm    |  |  |
| Code 39           | 1.0mm(40mm)     | 100mm   | 700mm    |  |  |
| UPC               | 0.26mm(10mil)   | 10mm    | 250mm    |  |  |
| EAN 13            | 0.33mm(13.0mil) | 10mm    | 300mm    |  |  |

Test condition: 25  $^{\rm C}$  indoor, ambient illumination200LUX, PCS=0.9

#### **Environment Parameter**

| Operating Temperature | -20°C to 50°C               |  |
|-----------------------|-----------------------------|--|
| Storage Temperature   | -40 °C to 70 °C             |  |
| Relative Humidity     | 20% to 95% (non-condensing) |  |
| IP Level              | lp42                        |  |
| Drop test             | 1.2M, 100times              |  |
| Temperature test      | 30 minutes for high Temp.,  |  |
|                       | 30 minutes for low Temp.,   |  |
| Highest temp          | <b>60</b> °C                |  |
| Lowest temp           | <b>-20</b> °C               |  |
| Shock resistance      | 10H@125RPM                  |  |
|                       |                             |  |

#### Relevant regulations

Electrical safety: In accordance with UL1950、CSA C22.2 No.950、EN60950/IEC950 EMI/RFI:FCC Part 15 Class B、 European Union EMC Directive、Taiwan EMC、 the environment in accordance with RoHS directive 2002/95/EEC

#### Installation of cable

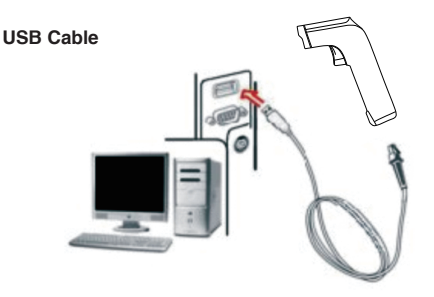

- 1. Refer to the picture, connect the host with the scanner;
- Switch on the host. If the installation is successful, the beeper and LED will work.
- 3. Scanner can work without External power supply.
- 4. Host will automatically detect the scanner.

#### RS232 cable

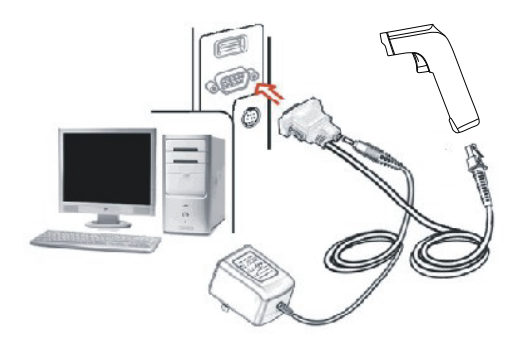

- 1. Make sure the power off.
- 2、Insert the RJ45 into the scanner。
- $3_{\times}$  Connect the RS232 to the host  $_{\circ}$
- 4. Plug the power adapter.
- Power on the host. If connect right, it will prompt from beeper and LED.

## Chapter 3 System Setting

Introduction

The scanner can be configured by scanning programming barcodes. All user programmable features/options are described along with their programming barcodes/commands in the following sections.

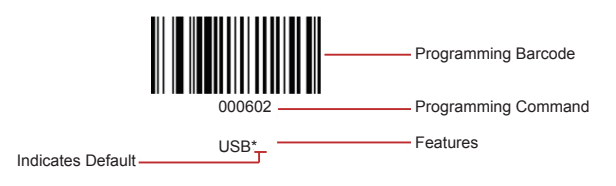

#### Scanning introduction

Manual scanning mode, please follow the scanning steps:

- 1. Press and hold the trigger button, then the light is activated, and appear the red light and the red light of sight.
- Aim the center of the codes by red light of sight, to move the scanner between the codes to find the best scanning distance.
- Decode successfully when you hear the buzzersound and the red light will be off, the codes will be transmitted to the host.
- Note: During scanning the same series codes, you will find there will be a highly success rate between the scanner and the codes in some distance, this refers to the best reading distance.

#### Factory Defaults

Scanning the following barcode can restore the scanner to the factory defaults.

You need to reset your scanner when meet following situation:

1. Scanner is not configured properly which result in fails to decode barcodes;

2. You forget the settings you made before and want to avoid its influence;

3. Functions that are rarely used have been enabled for the time being.

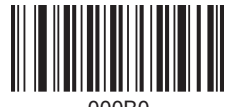

000B0 Restore All Factory Defaults

#### Check the version

Scanning the code to check the scanner version.

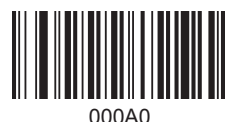

Check the version

#### Send Enter Setup Barcode

Enter Setup can be sent to the host. When you set <Enter Setup Barcode Permission>successfully, the content of Enter Setup Barcode will be sent to the host. When you set <Enter Setup Barcode Forbidden>successfully, the content of Enter Setup Barcode will not be sent to the host. The Default is <Enter Setup Barcode Forbidden>.

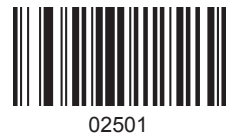

Enter Setup Barcode Permission

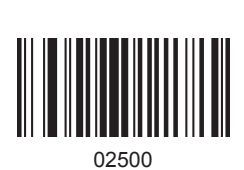

Enter Setup Barcode Forbidden\*

Scan mode

Trigger Mode:Every scanning by press button

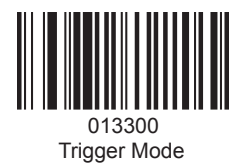

Continuous Mode:After entering into this mode,no need to press button,the LED light will be always on.The scanner can read the barcodes automatically.Note:When you read one code twice,you need to move the scanner and then get close to code.

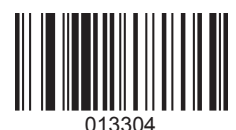

Continuous Mode

Trigger Delay Mode:After pressing the button,the LED light will be on for 3 seconds.The scanner will finish reading a code during 3 seconds.

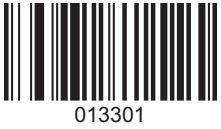

Trigger Delay Mode

#### Auto-sense Mode

When you finish setting the barcode scanner, it is unnecessary to trigger to scan, scanner will proceed immediately itself to detect its ambient environment change over the scanning window. After finishing scanning it stops to detect the next ambient environment change. In Auto-sense mode, you can also trigger to start scanning.

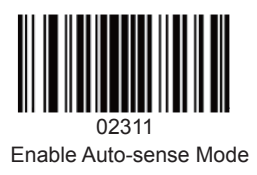

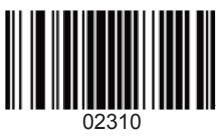

Disable Auto-sense Mode

Note: When working in Auto-sense mode, please switch from "Trigger Mode".

#### Trigger Timeout

When users use <Trigger Delay Mode>, you can setup the timeout according to your needs, the default timeout is 3 seconds, the timeout ranges from 1s to 9.9s.

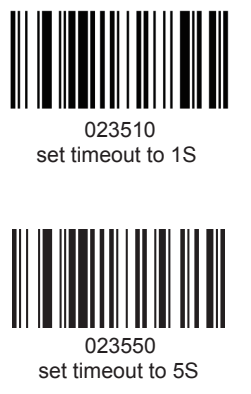

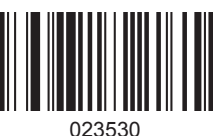

set timeout to 3S\*

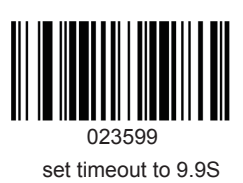

#### Data transmission speed

The scanner can control the transmission speed by scanning the programming codes. For some non-standard Windows USB interface (i.e. through PS2 to connect USB interface), this interface can be cut down the transmission speed to guarantee the integrity and stability of the barcode scanner. The default is to close the USB high speed transmission, by using the <full speedtransmission mode>.

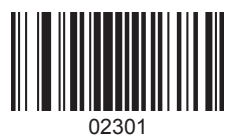

USB High Speed

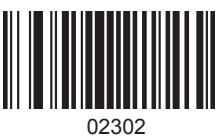

USB Full Speed

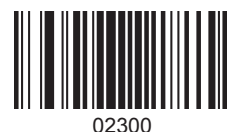

To close USB High Speed Transmission\*

Users can setup the speed of the USB device.

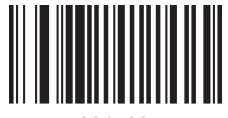

001500 High Transmission Speed

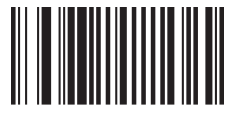

001502 Medium Transmission Speed\*

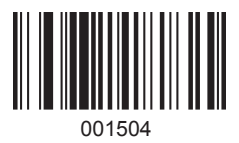

Low Transmission Speed

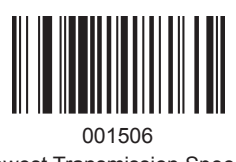

Lowest Transmission Speed

#### **Buzzer Setting**

When users read a barcode successfully, you will hear buzzer sound once, and also you can turn it on or off according to your needs.

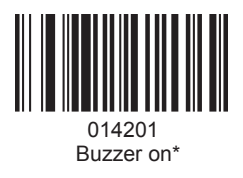

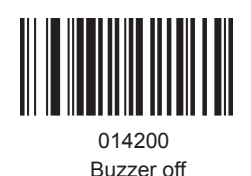

## **Chapter 3 Communication Settings**

#### Introduction

The scanner provides a USB interface to communicate with the host device. The host device can receive scanned data and send commands to control the scanner or to access/alter the configuration information of the scanner via the USB interface.

USB Keyboard Types for Countries

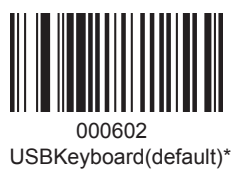

#### Country/language Choose

Keyboard layouts vary from country to country. All supported keyboard types are listed below.

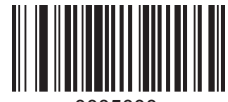

0005000

U.S./China (American English) \*

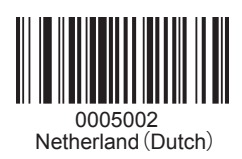

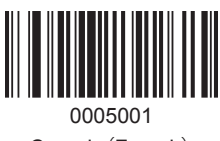

Canada (French)

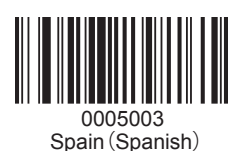

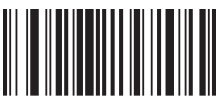

0005005 Brazil (Portuguese)

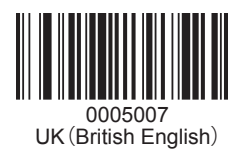

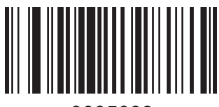

0005009 France (French)

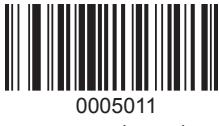

Norway (Norsk)

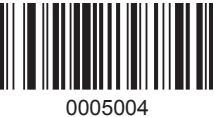

Argentina (Spanish)

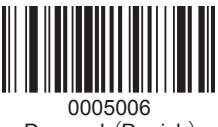

Denmark (Danish)

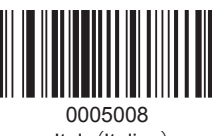

Italy (Italian)

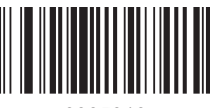

0005010 Germany (German)

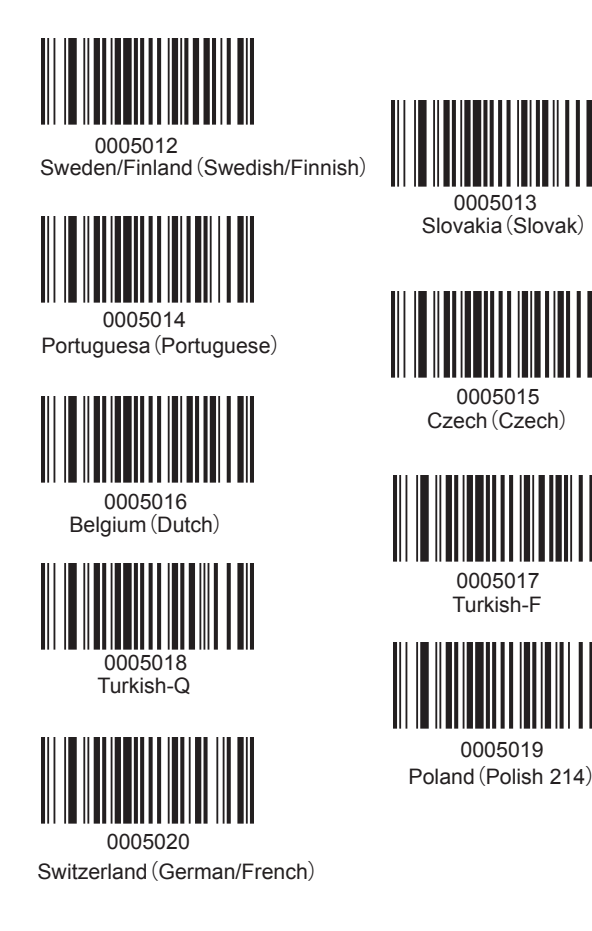

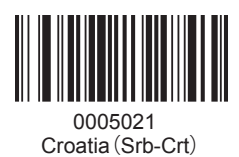

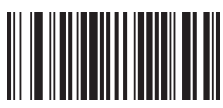

0005023 Japan (Japanese)

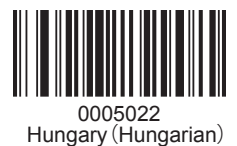

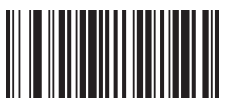

0005024 Russia (Russian)

#### USB COM Port Emulation

This feature allows the host to receive data in the way as a serial port does. However, you need to set communication parameters on the scanner to match the Host requirements. A driver is required for this feature.

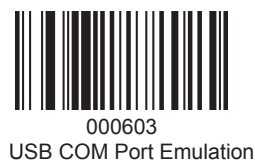

Note: In USB COM Port Emulation, the port protocol parameter of the scanner can match the port parameter of application of the host automatically.

#### RS232 Interface

Serial communication interface is usually used to connect the scanner to a host device (like PC, POS). When the scanner is connected to a host device through its RS-232 interface, you need to setcommunication parameters to match the host device.

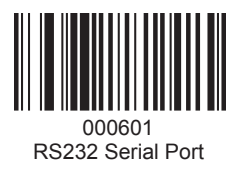

#### Baud rate

Baud rate is the number of bits of data transmitted per second. Set the scanner's baud rate to match the host requirements. All supported baud rate are listed below.

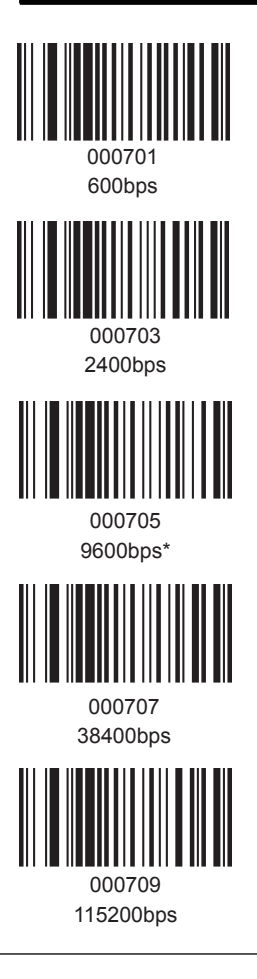

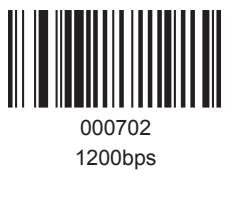

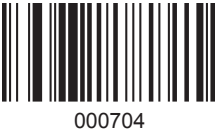

4800bps

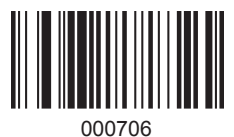

19200bps

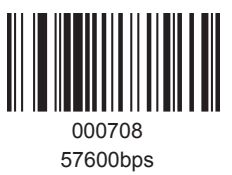

## **Chapter 5 Data Edition**

#### Introduction

After a successful barcode read, a string containing numbers, letters or symbols will be returned. In real applications, barcode data may be found insufficient for your needs. You may wish to includeadditional information such as barcode type, data acquisition time or delimiter in data being scanned. Adding extra information to printed barcodes does not seem like a sensible solution since that willincrease the barcode size and make them inflexible. Instead, we come up with the idea of appendingprefix and suffix to the data without making any change to barcodes. We will show you how to conduct theconfiguration in the following sections.

Note: Customized data: <Prefix><Data><Suffix><Terminating Character>

#### Ending Character Setting

Corresponding terminating character can be added during using the scanner to meet the user's requirements

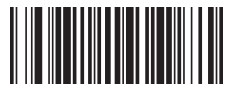

0212@\r Add Return CR\*

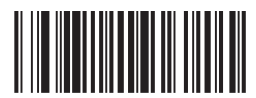

0212@\n Add Newline LF\*

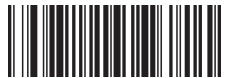

0213@\r\n Add Return and Newline

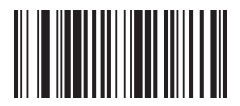

0210@ None

#### Code ID Setting

Users usually need to know barcode type in the process of scanning, you can use Code ID prefix to recognize the barcode type. Please read "Appendix A" for the reference of the Code ID corresponding barcode type. No Code ID default setting.

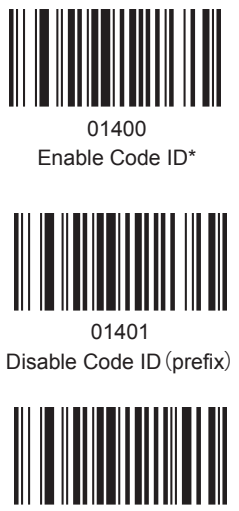

01402 Enable Code ID (suffix)

#### Convert Case

This parameter is valid when the Covert Case is set. When the Convert All to Lower Case feature is enabled, barcode data "aBC123" is transmitted as "abc123".

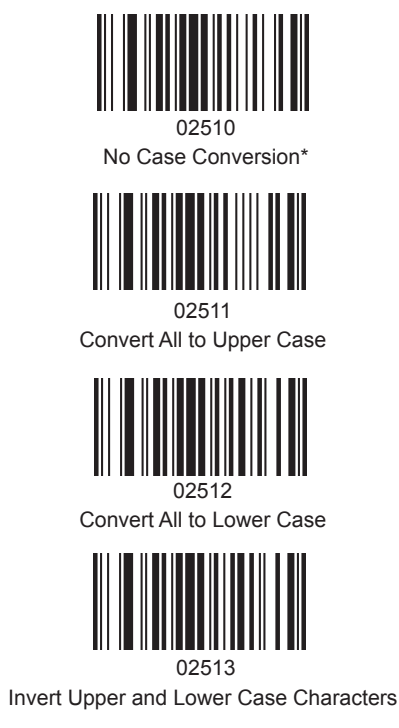

#### Custom Prefix and Suffix

Users can custom the prefix and suffix of the output code for your requirements. For example, when you add prefix "VC" to barcode "123", the host will receive "VC123". When you add suffix "DE" to barcode "123", the host will receive "123DE".

#### Set Custom Prefix

To set a custom prefix, scan the "Add Prefix" barcode first, then scan the corresponding barcodein"Appendix B"for your requirement, at last setting is done.

Note: A custom prefix cannot exceed 32 characters.

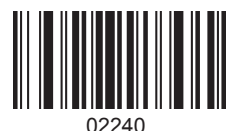

Add Prefix

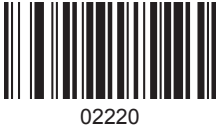

Clear All Prefix

#### Set Custom Suffix

To set a custom suffix, scan the "Add Suffix" first, then scan the corresponding barcode in"Appendix B"for your requirement, at last setting is done.

Note: Terminating character is not including when eliminate the suffix characters.

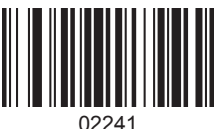

Add Suffix

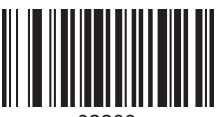

02200

Clear All Suffix

Note: When you clear suffix, you will not clear the terminating character.

#### Quit setting prefix and suffix

Scan the "Quit Adding the Prefix&Suffix" programming codes when you don't want to add the prefix&suffix after the "Add Prefix/Suffix" being scanned.

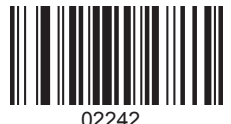

Quit Adding the Prefix&Suffix

## **Chapter 6 Symbologies**

#### Introduction

Every symbology (barcode type) has its own unique attributes. This chapter provides programming barcodes for configuring the scanner so that it can identify various barcode symbologies. It is recommended to disable those that are rarely used to increase the efficiency of the scanner.

EAN-8

Enable/Disable EAN-8

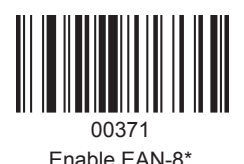

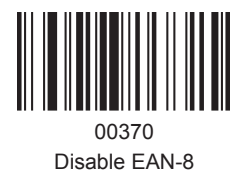

#### Transmit Check Digit

EAN-8 is 8 digits in length with the last one as its check digit used to verify the integrity of the data. The default mode opens "transmit EAN-8 Check Digit". Users can scan the code below to choose it.

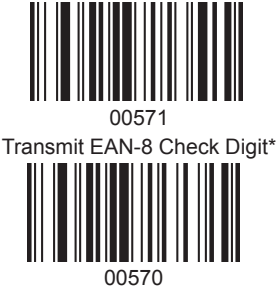

Do Not Transmit EAN-8 Check Digit

#### Add-On Code

An EAN-8 barcode can be augmented with a two-digit or five-digit add-on code to form a new one. In the examples below, the part surrounded by blue dotted line is an EAN-8 barcode while the part circled by red dotted line is add-on code. The default mode opens "Disable Add-on Code". Users can take "Add-On Code Setting" as reference.

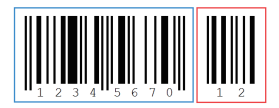

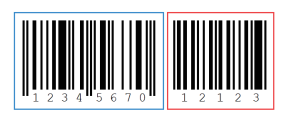

Enable/Disable EAN-13

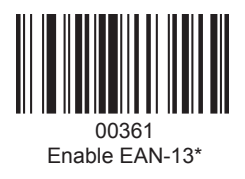

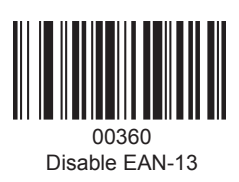

Transmit Check Digit

EAN-13 is 13 digits in length with the last one as its check digit used to verify the integrity of the data. The default mode opens "Transmit EAN-13 Check Digit". Users can choose to send it or not.

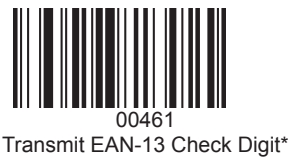

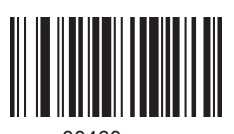

00460 Do Not Transmit EAN-13 Check Digit

#### Add-On Code

An EAN-13 barcode can be augmented with a two-digit or five-digit add-on code to form a new one. In the examples below, the part surrounded by blue dotted line is an EAN-13 barcode while the part circled by red dotted line is add-on code. Users can take "Add-On Code Setting" for reference.

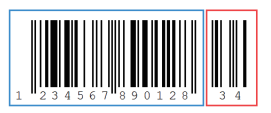

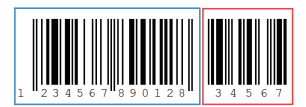

#### EAN-13 Transfer to ISBN

The International Standard Book Number (ISBN) is a unique numeric commercial book identifier. The ISBN is 13 digits long, When you scan "EAN-13 Transfer to ISBN" programming code, the output code will be 10 digits long ISBN code. The default closes this mode.

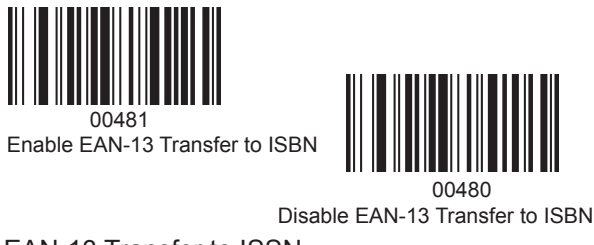

#### EAN-13 Transfer to ISSN

An International Standard Serial Number (ISSN) is used to uniquely identify a serial publication. When you scan "EAN-13 Transfer to ISSN"programming code, the output code will be 10 digits long ISSN code. The default closes this mode.

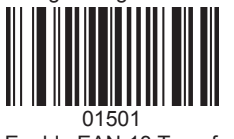

Enable EAN-13 Transfer to ISSN

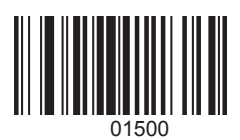

Disable EAN-13 Transfer to ISSN

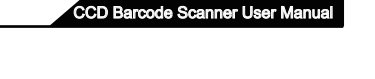

# 00861

Enable CodabarStart/Stop Character

Disable Codabar Start/Stop Characters\*

01261 Enable Code 11\*

Enable/Disable Code 11

Code 11

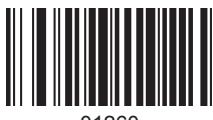

01260 Disable Code 11

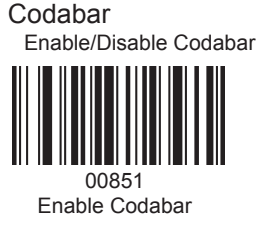

Start/Stop Characters

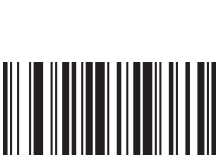

00860

00850 Disable Codabar

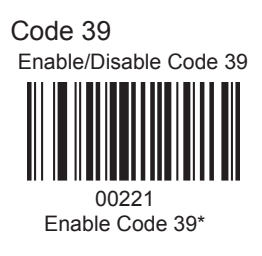

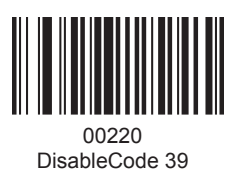

#### Start/Stop Characters

There is a code like this <\*Code39\*>, These hash keys refers to Start and Stop, you can set it whether the start and stop character transmit with the barcode.

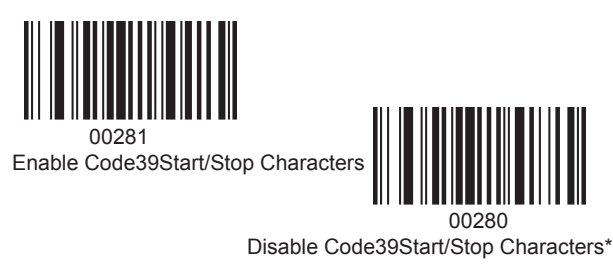

#### Enable/Disable Code 39 Full ASCII

The scanner can be configured to identify all ASCII characters by scanning the appropriate barcode below.

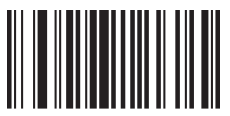

00231 Enable Code 39 Full ASCII\*

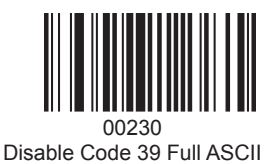

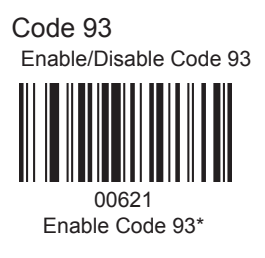

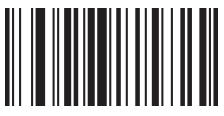

00620 Disable Code 93

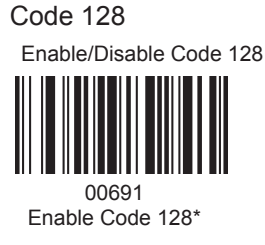

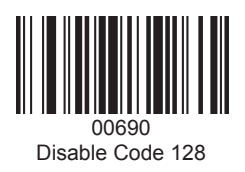

## GS1 DataBar Limited (RSS Limited)

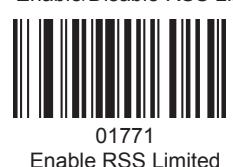

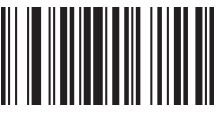

01770 Disable RSS Limited\*

GS1 DataBar Omnidirectional (RSS Omnidirectional)

Enable/Disable RSS Omnidirectional

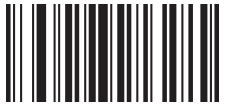

01671 Enable RSS Omnidirectional

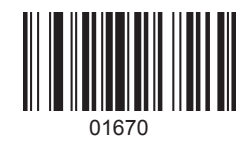

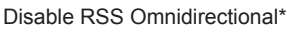

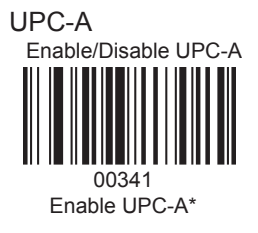

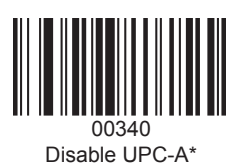

Transmit Check Digit

UPC-A is 12 digits in length with the last one as its check digit used to verify the integrity of the data. The default mode opens "Transmit UPC-A Check Digit". Users can choose to send it or not.

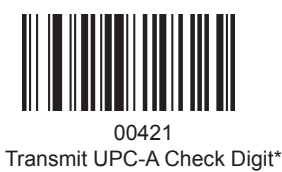

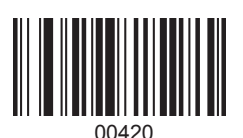

Do Not Transmit UPC-A Check Digit

#### Add-On Code

A UPC-A barcode can be augmented with a two-digit or five-digit add-on code to form a new one. In the examples below, the part surrounded by blue dotted line is a UPC-A barcode while the part circled by red dotted line is add-on code. Users can take "Add-On Code Setting" for reference.

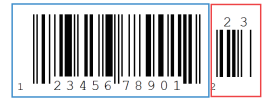

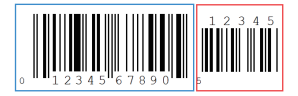

#### UPC-A transfer toEAN-13

Users can set to transfer UPC-A to EAN-13 according to your needs. The default closes this mode.

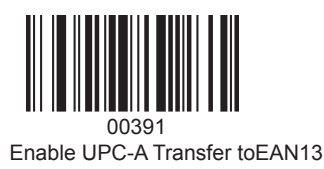

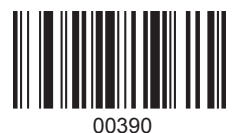

Disable UPC-A Transfer toEAN13\*

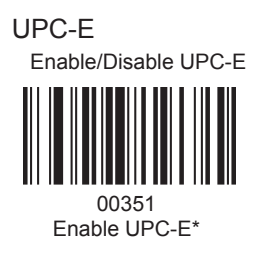

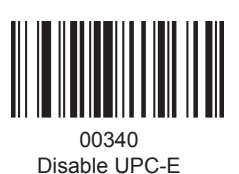

Transmit Check Digit

In the examples below, the part surrounded by blue dotted line is a UPC-A barcode while the part circled by red dotted line is add-on code. Users can take "Add-On Code Setting" for reference.

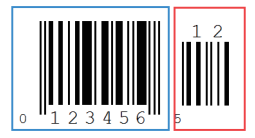

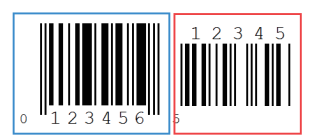

#### UPC-E transfer to UPC-A

Users can set to transfer UPC-E to UPC-A according to your needs. The default closes this mode.

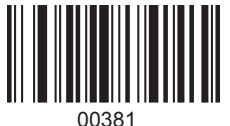

Enable UPC-E Transfer to UPC-A

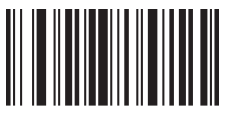

00380

Disable UPC-E Transfer to UPC-A\*

#### Interleaved 2 of 5

Enable/DisableInterleaved 2 of 5

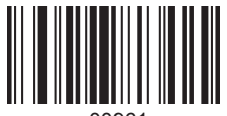

00961 EnableInterleaved 2 of 5\*

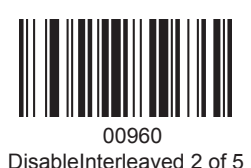

Industrial 2 of 5 Enable/DisableIndustrial 2 of 5

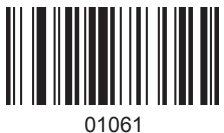

EnableIndustrial 2 of 5\*

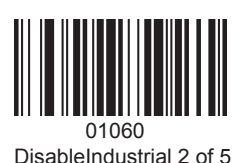

35

Standard 2 of 5 Enable/DisableStandard 2 of 5

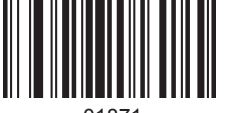

01871 Enable Standard 2 of 5\*

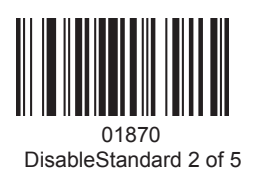

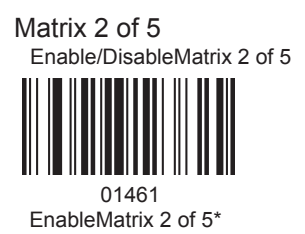

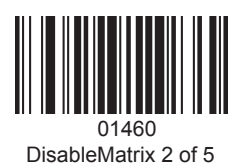

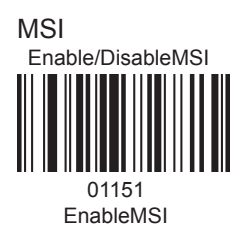

01150 Disable MSI\*

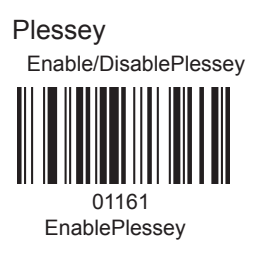

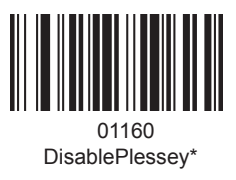

#### Add-On Code Setting

Users can scan the code below to open or close the setting of UPC/EAN/JAN.

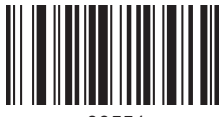

00551 Enable 2-Digit Add-On Code

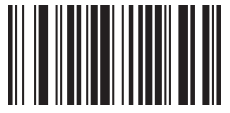

00553 Enable 2&5-Digit Add-On Code

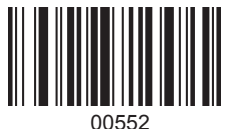

Enable 5-Digit Add-On Code

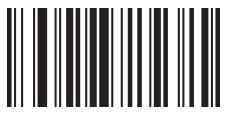

00550 Disable Digit Add-On Code\*

## **Chapter 8 Appendix**

#### Appendix A

| Number | Code ID | Barcode Type (For prefix&Suffix) | Symbology           |
|--------|---------|----------------------------------|---------------------|
| 1      | @       | 00                               | All Codes           |
| 2      | А       | 01                               | CODE 128            |
| 3      | с       | 03                               | EAN 8               |
| 4      | D       | 04                               | EAN 13              |
| 5      | Е       | 05                               | UPC-A               |
| 6      | F       | 06                               | UPC-E               |
| 7      | I       | 09                               | CODE 93             |
| 8      | J       | 0A                               | GS1 Omnidirectional |
| 9      | к       | 0B                               | GS1 Limited         |
| 10     | м       | 0D                               | CODE 39             |
| 11     | N       | 0E                               | Interleaved 2 of 5  |
| 12     | 0       | 0F                               | Industrial 2 of 5   |
| 13     | Р       | 10                               | Standard 2 of 5     |
| 14     | Q       | 11                               | Matrix 2 of 5       |
| 15     | s       | 13                               | MSI                 |
| 16     | т       | 14                               | Plessey             |
| 17     | U       | 15                               | CODE 11             |
| 18     | v       | 16                               | Codebar             |

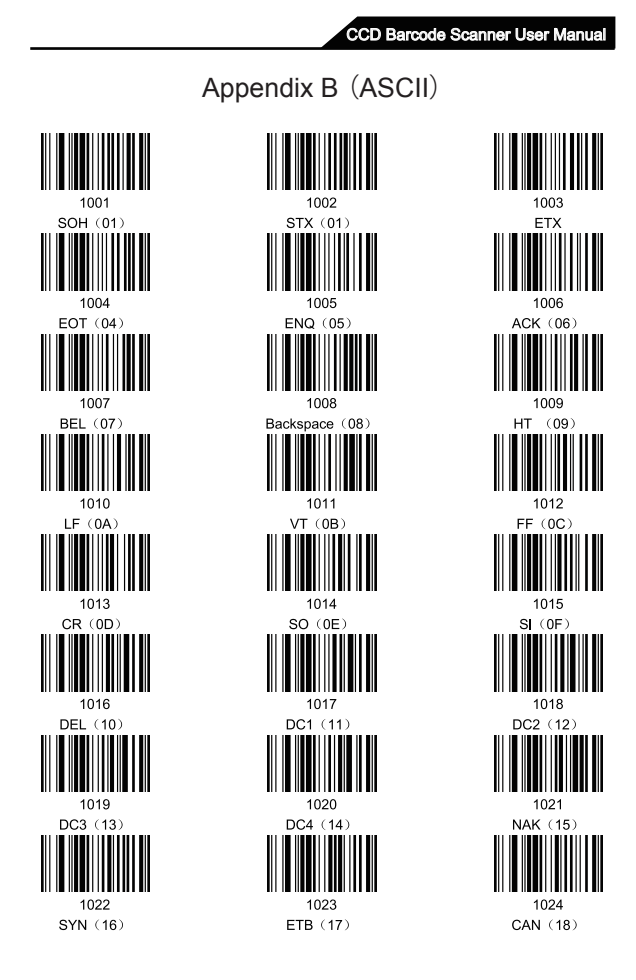

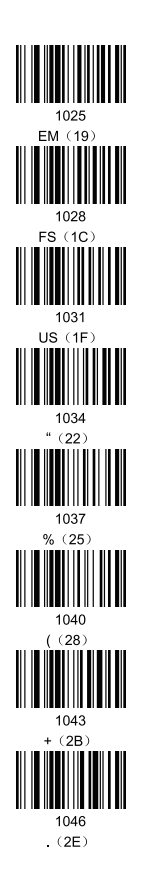

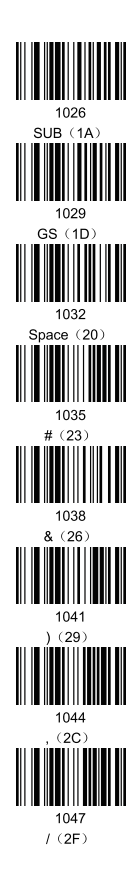

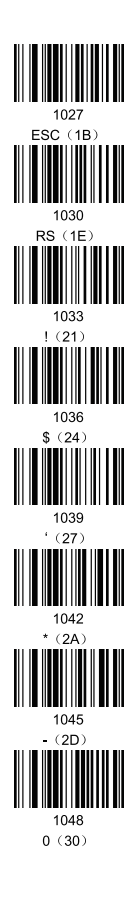

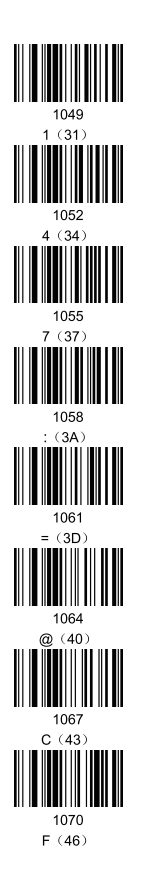

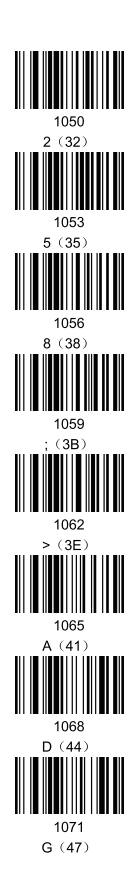

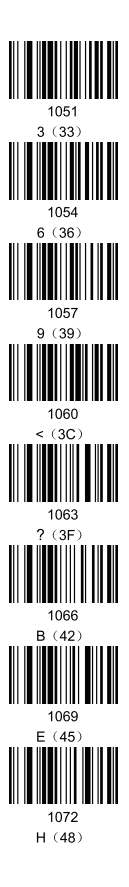

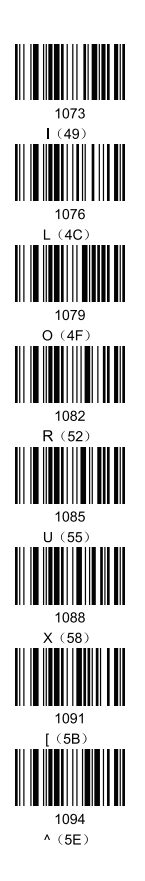

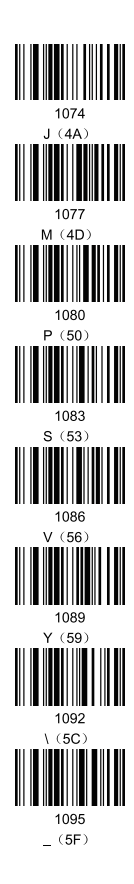

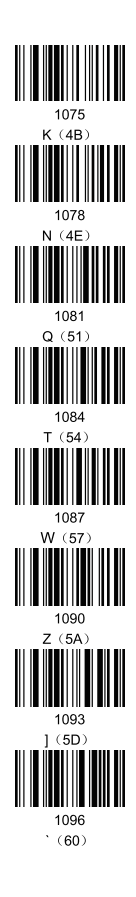

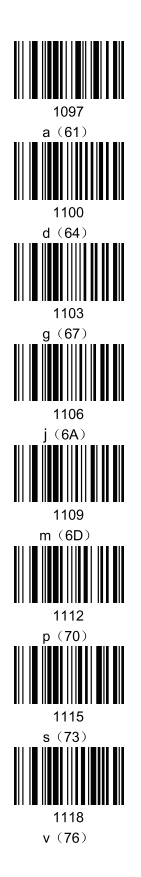

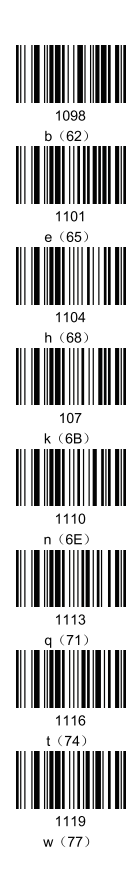

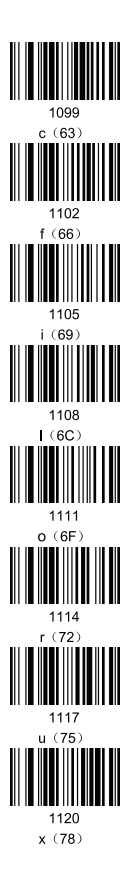

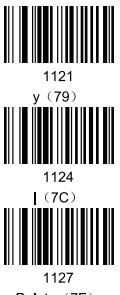

1122 z (7A) 1125 } (7D)

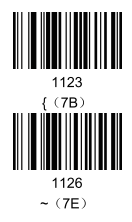

Delete (7F)

#### Appendix C (Function Key Sheet)

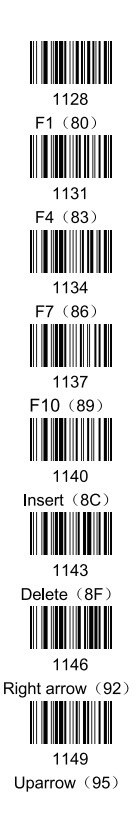

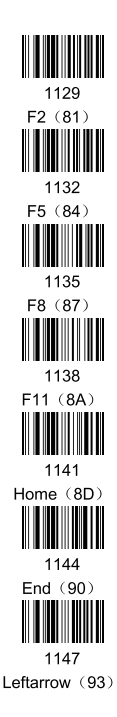

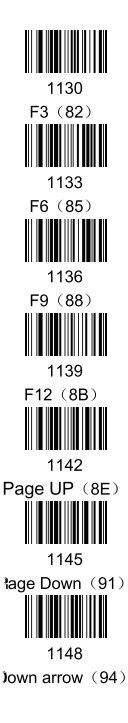